eman ta zabal zazu

Universidad del País Vasco Euskal Herriko Unibertsitatea Kaixo. Universidad del País Vasco/Euskal Herriko Unibertsitateko Sarbideko Bulegoak azalduko dizu zer prozedura erabiliko den batxilergoko bigarren mailako edo goi-mailako prestakuntza-zikloko ikasle batek Unibertsitatean Sartzeko Ebaluazioko behin-behineko matrikula egiteko.

# USErako behinbehineko matrikula-2024

EUSKAL AUTONOMIA ERKIDEGOKO BIGARREN HEZKUNTZAKO IKASTETXEETAKO IKASLEENTZAT

www.ehu.eus

# Lehen konexioko kode bidezko erregistroa

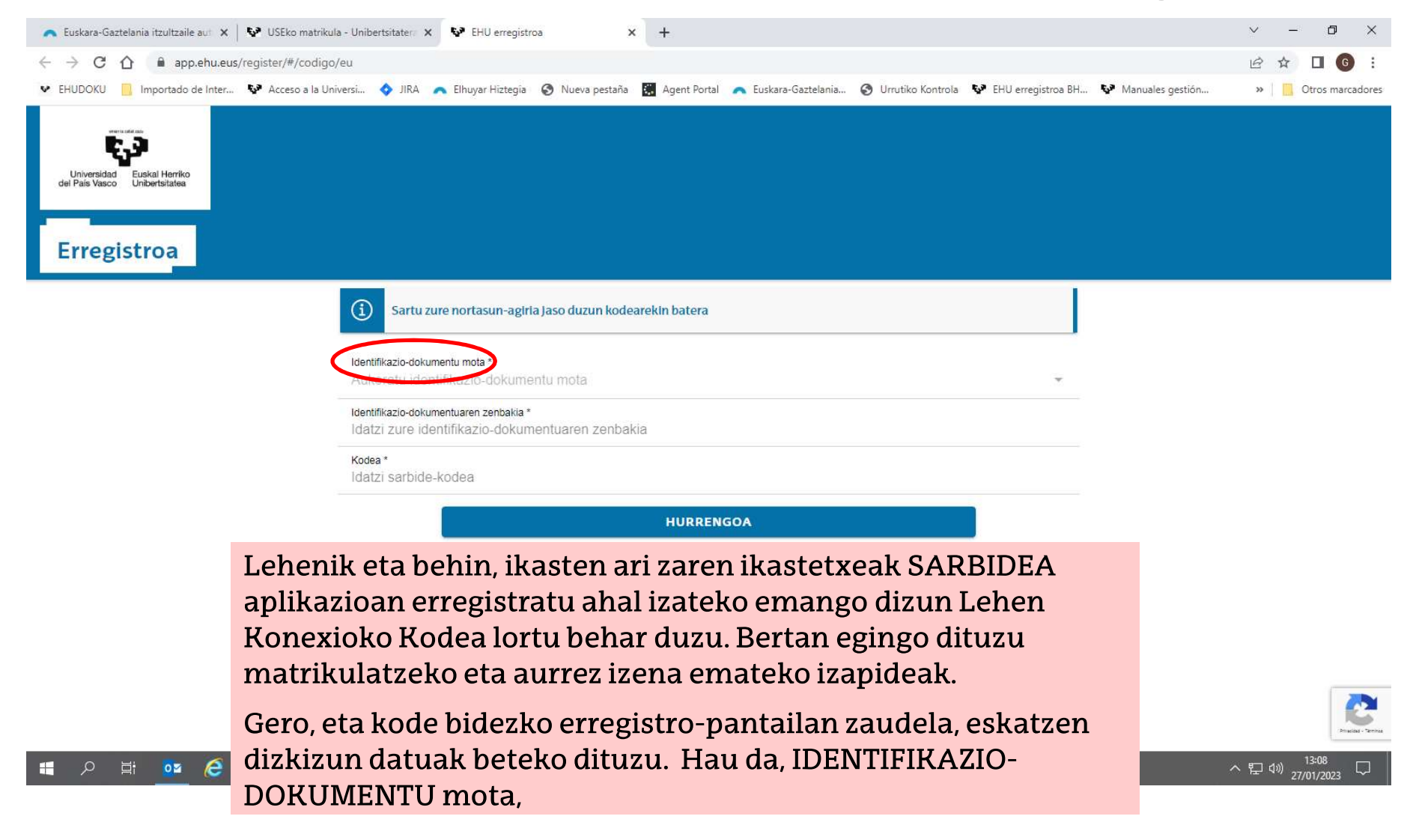

| 👝 Euskara-Gaztelania itzultzaile aut 🗙 😽 USEko matrikula - Unibertsitater 🗴 😵 EHU erregistroa 🗙   | +                                                                                               | ~ - 0 ×              |
|---------------------------------------------------------------------------------------------------|-------------------------------------------------------------------------------------------------|----------------------|
| ← → C △                                                                                           |                                                                                                 | 🖻 ☆ 🗖 👩 :            |
| 😻 EHUDOKU 📙 Importado de Inter 😵 Acceso a la Universi 💠 JIRA 🛛 A Elhuyar Hiztegia 📀 Nueva pestaña | 🞇 Agent Portal 🔥 Euskara-Gaztelania 🥝 Urrutiko Kontrola 🐶 EHU erregistroa BH 🐶 Manuales gestión | » 📋 Otros marcadores |
| Universidad Euskal Herriko<br>del País Vasco Unibertsitatea                                       |                                                                                                 |                      |
| Erregistroa                                                                                       |                                                                                                 |                      |
| (i) Sartu zure nortasun-agiria Jaso duzun kodea                                                   | arekin batera                                                                                   |                      |
| Identifikazio-dokumentu mota *<br>Aukeratu identifikazio-dokumentu mota                           | Ŧ                                                                                               |                      |
| Identifikazio-dokumentuaren zenbakia *<br>Idaizh zure identifikazie dokumentuaren zenbak          | identifikazio-dokumentuaren zenbakia,                                                           |                      |
| Kodea *<br>Idatzi sarbide-kodea                                                                   |                                                                                                 |                      |
|                                                                                                   | HURRENGOA                                                                                       |                      |
|                                                                                                   |                                                                                                 |                      |

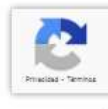

| 🖍 Euskara-Gaztelania itzultzaile aut 🗙 😽 USEko matrikula - Unibertsitater 🗴 😵 EHU erregistroa 🗙 +                                                                                                    | ~ | -     | - 0      | ×          |
|----------------------------------------------------------------------------------------------------|---|-------|----------|------------|
| ← → C △ ▲ app.ehu.eus/register/#/codigo/eu                                                                                                    | E | 2 ☆   |          | <b>G</b> : |
| 😻 EHUDOKU 🧾 Importado de Inter 😵 Acceso a la Universi 💠 JIRA \land Elhuyar Hiztegia 🚱 Nueva pestaña 📓 Agent Portal \land Euskara-Gaztelania 🚱 Urrutiko Kontrola 😵 EHU erregistroa BH 😵 Manuales gestión | , | •   🖪 | Otros ma | arcadores  |
| Universidad<br>dei Pals Vasco Unibertsitatea                                                                                                    |   |       |          |            |
| Erregistroa                                                                                                    |   |       |          |            |
| Sartu zure nortasun-agiria Jaso duzun kodearekin batera                                                                                                    |   |       |          |            |
| Identifikazio-dokumentu mota *<br>Aukeratu identifikazio-dokumentu mota                                                                                                    |   |       |          |            |
| Identifikazio-dokumentuaren zenbakia *<br>Idatzi zure identifikazio-dokumentuaren zenbakia                                                                                                    |   |       |          |            |
| Kodea *<br>Idatzi sarbide-kodea                                                                                                    |   |       |          |            |
| HURRENGOA                                                                                                    |   |       |          |            |
| eta ikastetxeak eman dizun kodea. Datuak bete ondoren, sakatu<br>HURRENGOA.                                                                                                    |   |       |          |            |
|                                                                                                    |   |       |          |            |

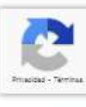

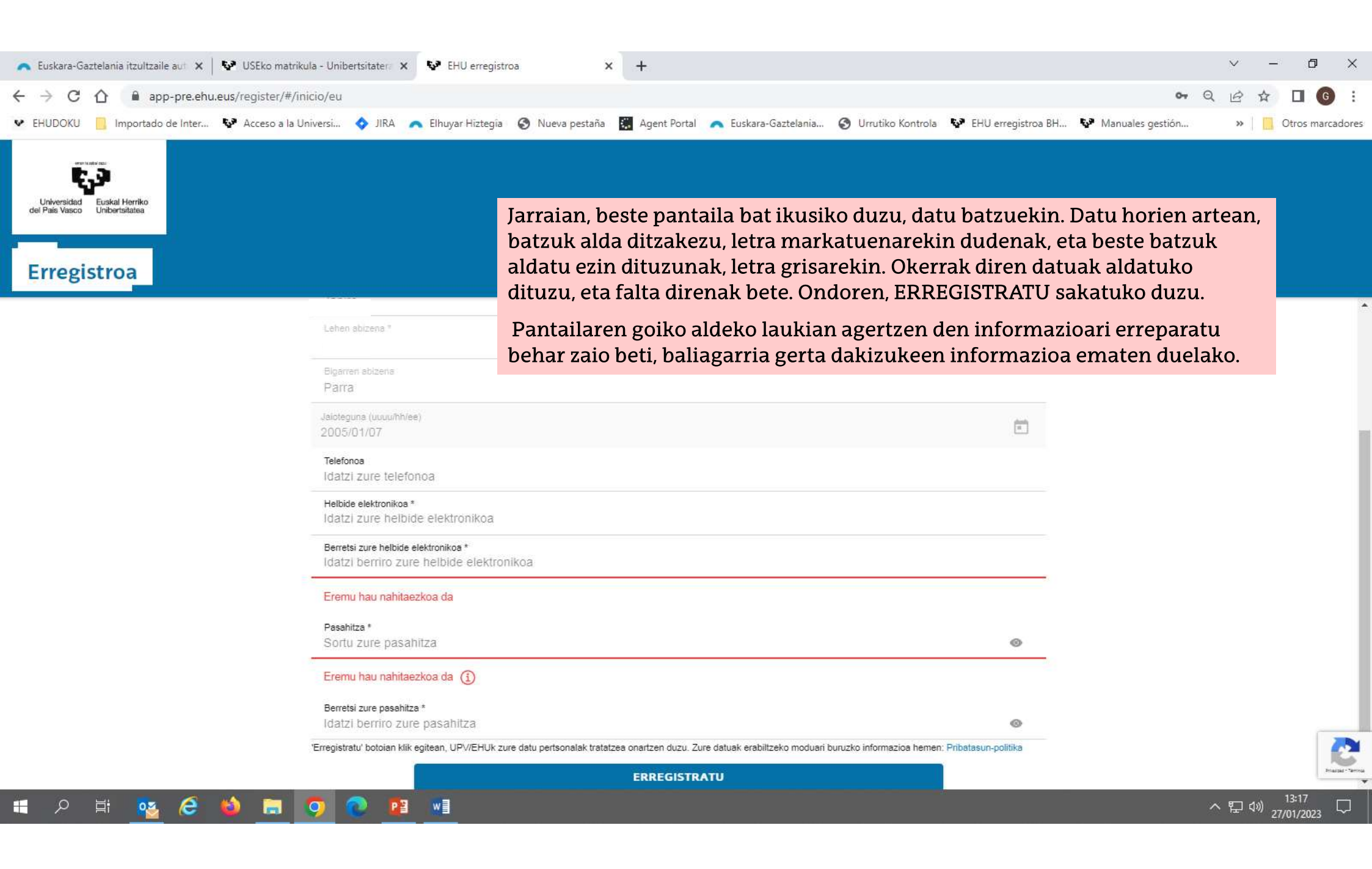

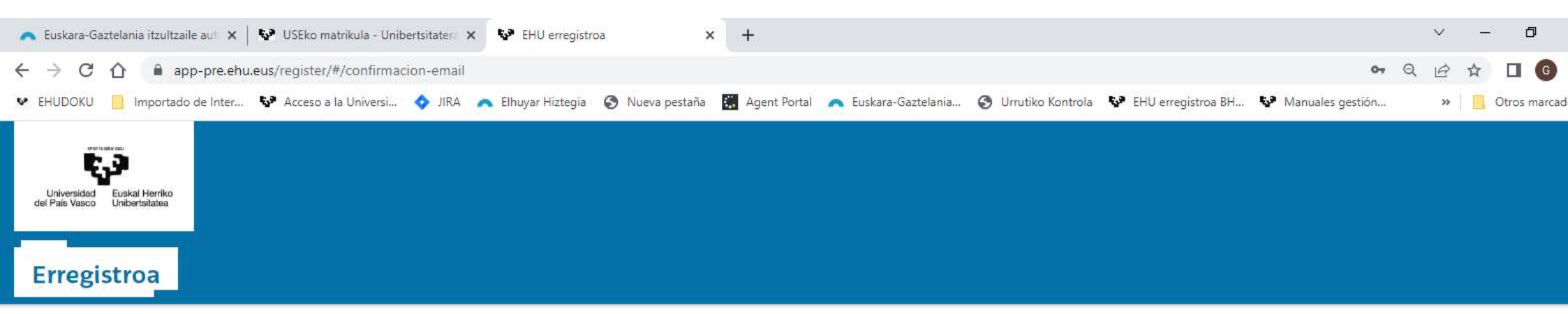

| Zure datuak behar bezala jaso ditugu.                                                             |
|---------------------------------------------------------------------------------------------------|
| Laster, 'ja****@jjjj.eus' helbide elektronikoan mezu bat jasoko duzu zure erregistroa berresteko. |
| $\bigcirc$                                                                                        |
| $\odot$                                                                                           |

Dena behar bezala egin baduzu, jarraian ikusiko duzun pantailak hala adieraziko dizu, eta, gainera, erregistroa berresteko mezu elektroniko bat jasoko duzula ohartaraziko dizu.

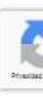

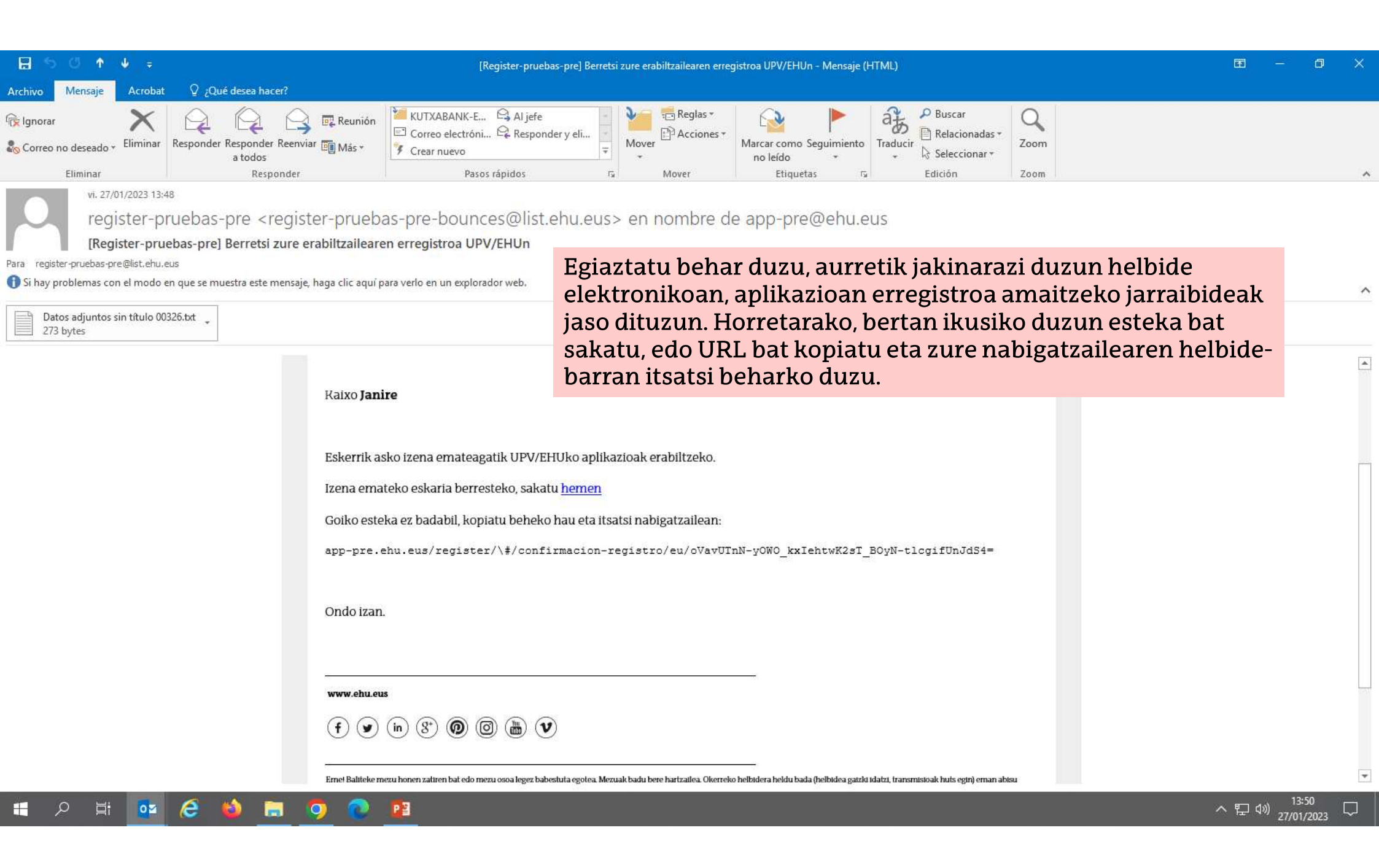

| EHU erregistroa 🗙                            | +                                                                                                    |                           |    |   | ð | × |
|----------------------------------------------|----------------------------------------------------------------------------------------------------|---------------------------|----|---|---|---|
| ← C බ 🗈 https://app-pre.e                    | hu.eus/register/#/confirmacion-registro/eu/oVavUTnN-yOWO_kxlehtwK2sT_BOyN-tlcgifUnJdS4                                                          | A <sup>%</sup> ۲ <b>۵</b> | £≜ | Ē |   |   |
| Universidad<br>del País Vasco Unibertsitatea |                                                                                                    |                           |    |   |   |   |
| Erregistroa                                  |                                                                                                    |                           |    |   |   |   |
|                                              | UPV/EHUko aplikazioak erabiltzeko zure erabiltzaile-erregistroa bideratzen ari da,<br>laster mezu elektroniko bat jasoko duzu baieztapenarekin. |                           |    |   |   |   |

Eragiketa hori egin ondoren, beste mezu bat jasoko duzu zure ERABILTZAILEAREKIN, eta aurretik jakinarazi duzun pasahitzarekin batera, SARBIDEAn sartzeko balioko dizu.

|                                                                                                    | [Register-pruebas-pre] Erabiltzailea behar bezala erregistratu da UPV/EHUn - Mensaje (HTML)                                                                                                    | ⊡ — ⊡ × |
|----------------------------------------------------------------------------------------------------|----------------------------------------------------------------------------------------------------|---------|
| rchivo Mensaje Acrobat 🛛 ¿Qué desea hacer?                                                                                                    |                                                                                                    |         |
| Segnorar                                                                                                    | Image: Reunión image: Reunión image: Region of the relation of the relation of |         |
| vi. 27/01/2023 13:56<br>register-pruebas-pre < reg<br>[Register-pruebas-pre] Erabiltzailea<br>ara register-pruebas-pre@list.ehu.eus<br>S i hay problemas con el modo en que se muestra este mens | er Pasos rápidos foi Mover Etiquetas foi Edición Zoom<br>ister-pruebas-pre-bounces@list.ehu.eus> en nombre de app-pre@ehu.eus<br>a behar bezala erregistratu da UPV/EHUn<br>saje, haga clic aquí para verlo en un explorador web.                                                                                                    | ^       |
| Datos adjuntos sin título 00338.txt 🖕<br>273 bytes                                                                                                    |                                                                                                    |         |
|                                                                                                    | Universidad Euskal Herriko<br>del País Vasco Universidatea                                                                                                    |         |
|                                                                                                    | Mila esker izena emateagatik<br>Raixo Janire Hemen, aipatutako mezu elektronikoa                                                                                                    |         |
|                                                                                                    | Ondo eman duzu izena UPV/EHUko aplikazioak erabiltzeko                                                                                                    |         |
|                                                                                                    | Zure erabiltzailea <b>1148359</b> da, eta pasahitza, berriz, zuk zeuk aukeratu zenuena izena emateko prozesuan.<br>Nahi baduzu, <u>hasi saioa</u><br>Goiko esteka ez badabil, kopiatu beheko hau eta itsatsi nabigatzailean:<br>app-pre.ehu.eus/sarbidea/                                                                                                    |         |
|                                                                                                    | Ondo izan.                                                                                                    | •       |

# Login

| 🔨 Euskara-Gaztelania itzultzaile aut 🗙 🛛 😵 USEko matrikula - Unibertsitaterr 🗙 | VPV/EHU ×                            | +                                                                                                 | ~   | - 0      | ×        |
|--------------------------------------------------------------------------------|--------------------------------------|---------------------------------------------------------------------------------------------------|-----|----------|----------|
| ← → C ☆ 🔒 app-pre.ehu.eus/identity-manager/login                               |                                      | or Q [                                                                                            | e 1 | * 🗆 🔇    | :        |
| 👽 EHUDOKU 📋 Importado de Inter 😵 Acceso a la Universi 💠 JIRA 🍡                 | 🔨 Elhuyar Hiztegîa 🛛 🚷 Nueva pestaña | 📱 Agent Portal 🛛 🔿 Euskara-Gaztelania 🤡 Urrutiko Kontrola 🐶 EHU erregistroa BH 😵 Manuales gestión | »   | Otros ma | rcadores |

| ES I EU<br>Universidad<br>del País Vasco<br>Dibertsitatea<br>Ongi etorri UPV/EHUra                                 |
|----------------------------------------------------------------------------------------------------|
| Erabiltzailea<br>1148359<br>Pasahitza                                                                              |
| HASI SAIOA<br>Erabiltzailerik ez baduzu, izena eman<br>Zure erabiltzailea ahaztu zaizu?<br>Pasahitza ahaztu zaizu? |

Zure erabiltzaile eta pasahitzarekin login egin behar duzu saioa hasteko.

# **USErako** MATRIKULA

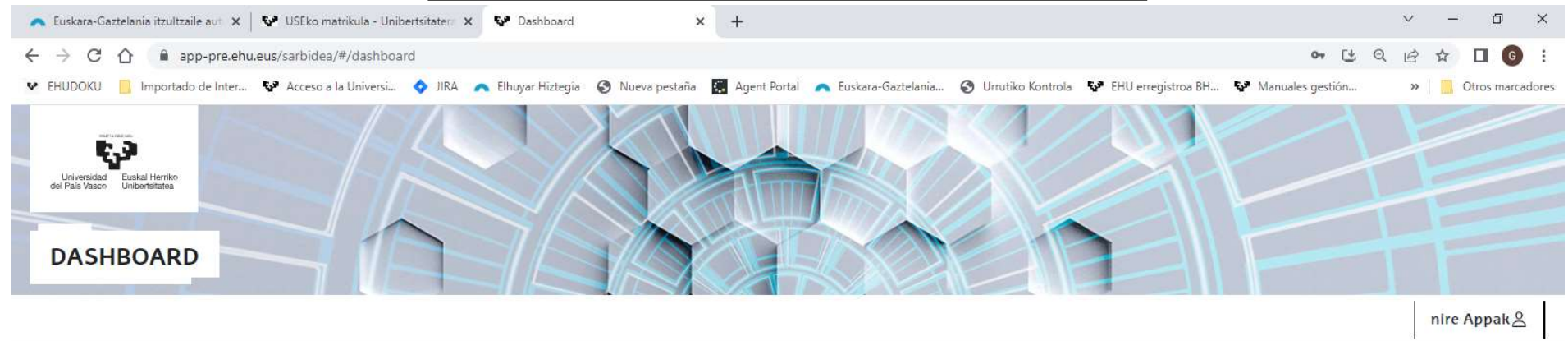

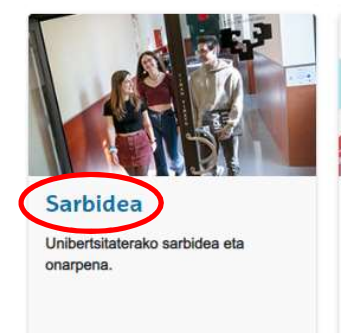

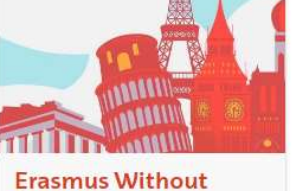

Erasmus proiektuarekin lotutako informazioaren elkarreragingarritasuna kudeatzen du.

Paper

LOGINa eginda, beste pantaila batera pasatzen zara, eta bertan SARBIDEA aukeratuko duzu,

#### 🔳 🔉 🛱 💁 🤔 🗯 🗊 💽 👔

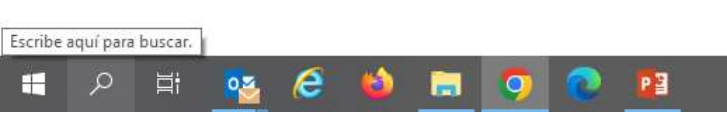

# gero UNIBERTSITATERAKO SARBIDE-PROBAK,

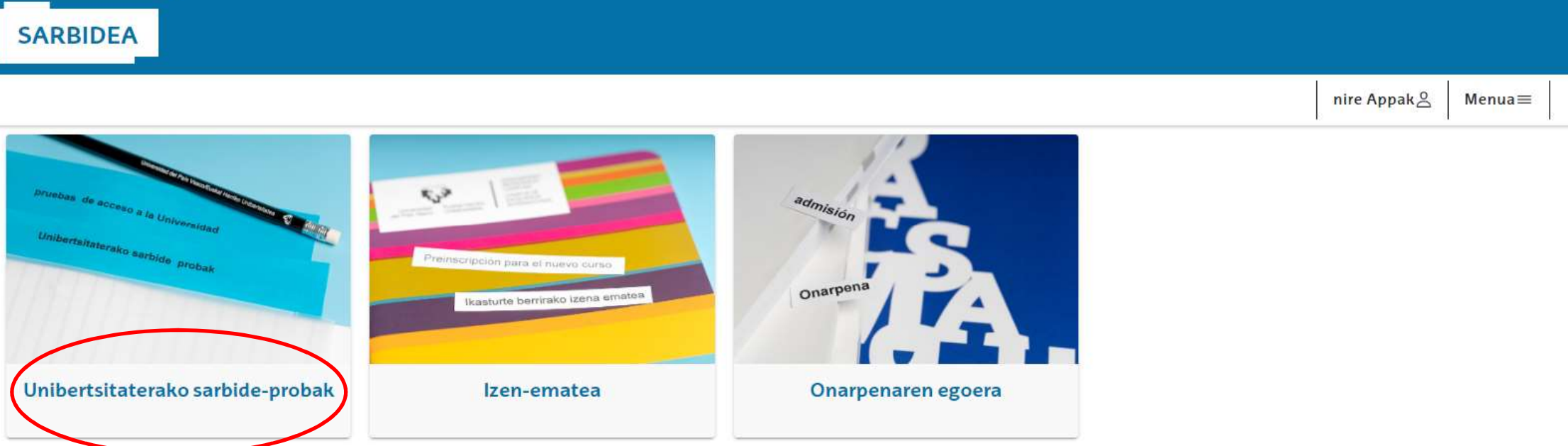

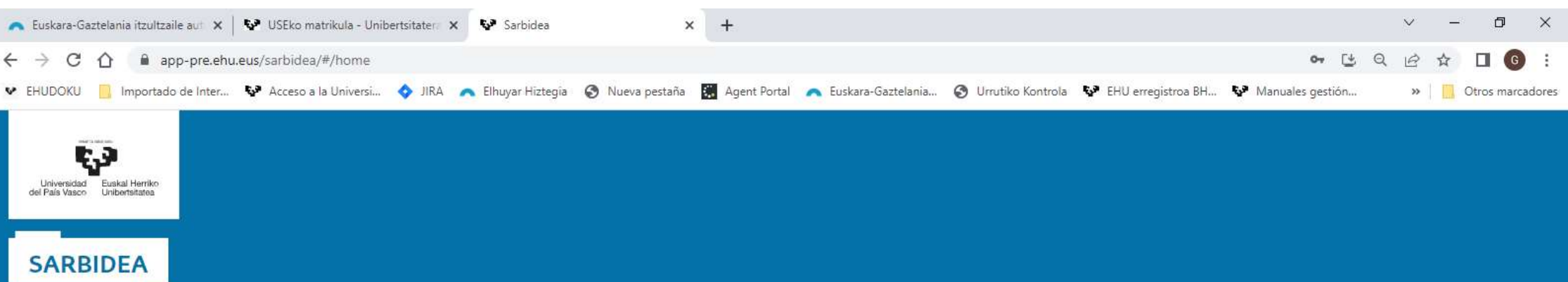

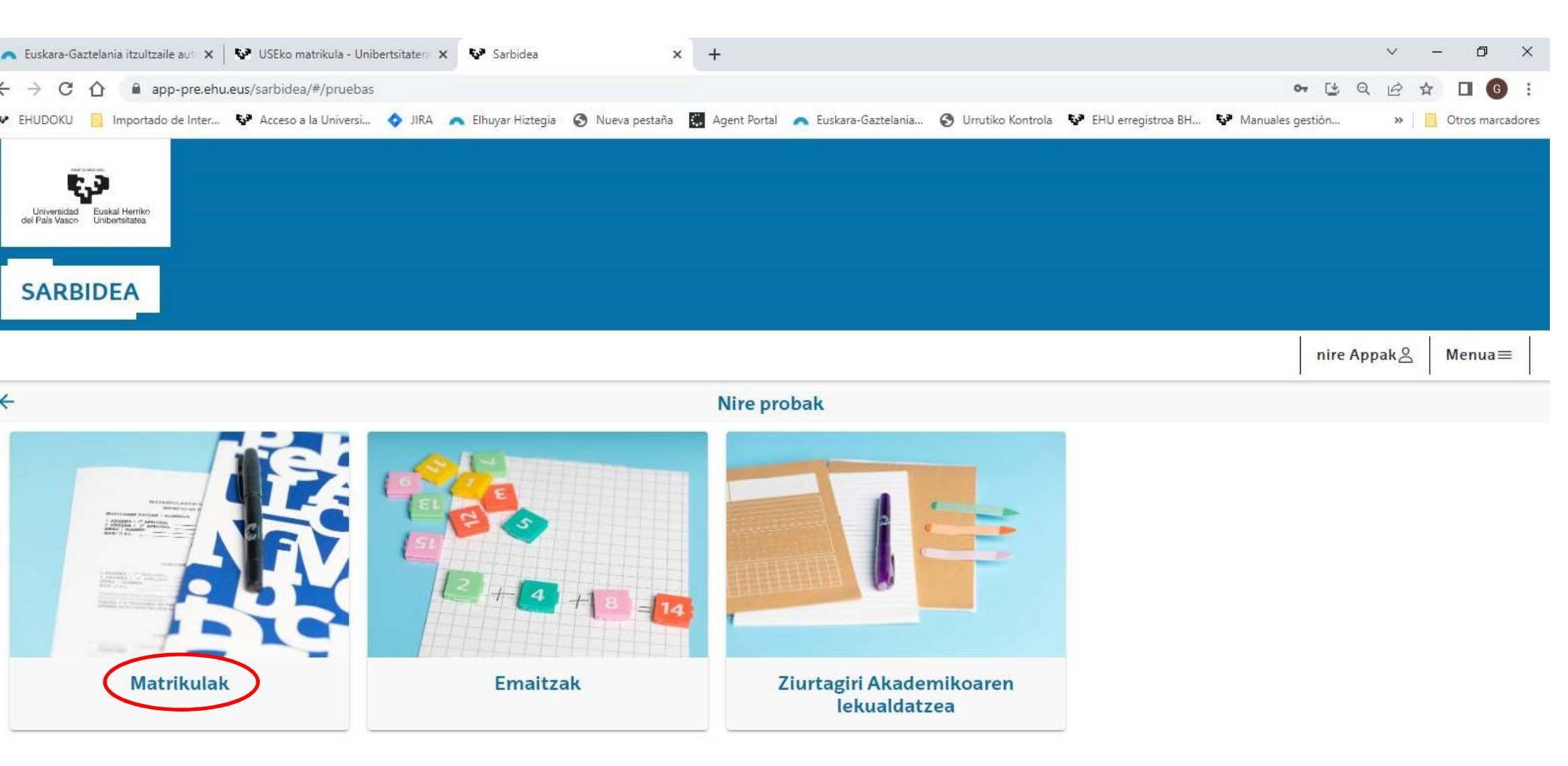

eta, azkenik, MATRIKULAK. Hurrengo pantailan, USErako matrikula-prozedura hasiko duzu.

| 🐶 USEko matrikula - Unibertsitater 🗙 🐶 | Sarbidea ×                        | +                                    |                                        |                       |                        |                  | $\sim$ | _ | ٥           | ×    |
|----------------------------------------|-----------------------------------|--------------------------------------|----------------------------------------|-----------------------|------------------------|------------------|--------|---|-------------|------|
| ← → C ☆ 🔒 app-pre.ehu.eus/s            | sarbidea/#/prueba/pruebas-matricu | ıla                                  |                                        |                       |                        | <b>~</b> 🛃 Q     | B      | ☆ | <b>G</b>    | :    |
| 😢 EHUDOKU 📃 Importado de Inter 😵 .     | Acceso a la Universi 💠 JIRA 🔥     | Elhuyar Hiztegîa 🛛 🕤 Nueva pestaña   | 🛃 Agent Portal 🛛 🦱 Euskara-Gaztelania  | 🕑 Urrutiko Kontrola 🖪 | 🚱 EHU erregistroa BH 😵 | Manuales gestión | »      | 0 | tros marcad | ores |
|                                        |                                   |                                      |                                        |                       |                        |                  |        |   | 4           |      |
| SARBIDEA                               |                                   |                                      |                                        |                       |                        |                  |        | õ | . =         |      |
| ÷                                      |                                   |                                      | Matrikulak                             |                       |                        |                  |        |   |             |      |
|                                        | (i) Hemendik alt                  | a eman, kontsultatu, aldatu edo ezab | oatu dezakezu sarrera-proben matrikula |                       |                        |                  |        |   |             |      |
|                                        | Ez duzu matrikularil              | k kontsultatzeko edo aldatzeko.      |                                        |                       |                        |                  |        |   |             |      |
|                                        |                                   |                                      | PROBA BERRIA                           |                       |                        |                  |        |   |             |      |
|                                        |                                   |                                      |                                        |                       |                        |                  |        |   |             |      |
|                                        |                                   |                                      |                                        |                       |                        |                  |        |   |             |      |

Hautatu PROBA BERRIA

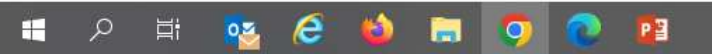

| 🐶 USEko matr                      | ikula - Unibertsitatera 🗙 | Sarbidea                        | ×             | +                                    |                 |              |                    |                     |                      |                    | ~  | -   | - 6     | ) ×        |
|-----------------------------------|---------------------------|---------------------------------|---------------|--------------------------------------|-----------------|--------------|--------------------|---------------------|----------------------|--------------------|----|-----|---------|------------|
| $\leftrightarrow$ $\rightarrow$ G | 🛆 🔒 app-pre.ehu           | <b>eus</b> /sarbidea/#/prueba/p | proteccion-da | atos                                 |                 |              |                    |                     |                      | o <del>,</del> (±  | QB | ☆   |         | <b>G</b> : |
| EHUDOKU                           | 📙 Importado de Inter      | 🐶 Acceso a la Universi          | 🔷 JIRA 🍙      | <ul> <li>Elhuyar Hiztegia</li> </ul> | 🕄 Nueva pestaña | Agent Portal | Euskara-Gaztelania | 🗿 Urrutiko Kontrola | 🐶 EHU erregistroa BH | 🐶 Manuales gestión | >> | 1 📖 | Otros r | marcadores |
|                                   |                           |                                 |               |                                      |                 |              |                    |                     |                      |                    |    |     |         |            |

| SARBIDEA        |                                                                                                    | 8 | = |
|-----------------|----------------------------------------------------------------------------------------------------|---|---|
| <del>&lt;</del> | Datu pertsonalak babestea                                                                                                    |   |   |
|                 | Nire datuen tratamendua DBLOaren arabera                                                                                                    |   |   |
|                 | UPV/EHUko Datuak Babesteko Klausularen egoeraren berri eman didate eta onartu egiten dut.                                                             |   |   |
|                 | Baimenak                                                                                                    |   |   |
|                 | UPV/EHUk zure autonomia-erkidegoko datu-baseetan Familia Ugariaren Tituluari buruzko datuak kontsultatzearen aurka al zaude?                          |   |   |
|                 | HURRENGOA                                                                                                    |   |   |
|                 | DATU PERTSONALAK BABESTEA pantailara pasako zara,<br>non Datuak Babesteko Klausulari buruzko informazioa<br>jaso izanaren laukia markatu behar duzun. |   |   |

| 🐶 USEko matr                      | ikula - | Unibertsitatera 🗙 | Sarbidea                        | ×                          | +                  |                 |              |                      |                     |                      |                   |   | ~  | _ | ٥         | ×       |
|-----------------------------------|---------|-------------------|---------------------------------|----------------------------|--------------------|-----------------|--------------|----------------------|---------------------|----------------------|-------------------|---|----|---|-----------|---------|
| $\leftrightarrow$ $\rightarrow$ G | ☆       | app-pre.ehu       | <b>eus</b> /sarbidea/#/prueba/p | protec <mark>cion-d</mark> | atos               |                 |              |                      |                     |                      | 0-7               | 3 | QB | ☆ |           | ) :     |
| EHUDOKU                           | 1       | mportado de Inter | 🐶 Acceso a la Universi          | 🔷 JIRA 🖌                   | 🔨 Elhuyar Hiztegia | 🕄 Nueva pestaña | Agent Portal | 🔨 Euskara-Gaztelania | 🕄 Urrutiko Kontrola | 🚱 EHU erregistroa BH | 🐶 Manuales gestió | n | >> | 🛄 | Otros mar | cadores |

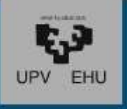

| SARBIDEA                                                            | DATU PERTSONALAK BABESTEA                                                                                                    |                                                         |
|---------------------------------------------------------------------|----------------------------------------------------------------------------------------------------|---------------------------------------------------------|
| ←<br>Nire datuen trat                                               | 1 INFORMAZIOA: Europako Parlamentuak eta Kontseiluak apirilaren 27an<br>emandako 2016/679 EB Erreglamenduko 13. artikuluarekin eta abenduaren<br>5eko 2018/3 legearekin bat etorrita (datu pertsonalen tratamenduari eta datu<br>horien zirkulazioaskearu dagokioenez pertsona fisikoak babesteari buruzko<br>erreglamendua), honen bidez jakinarazi nahi dizut zure datuak UPV/EHUren<br>erantzukizunpeko fitxategian gordeko direla.                                                                                                    |                                                         |
| UPV/EHUko Da<br>Baimenak<br>UPV/EHUk zure autono<br>aurka al zaude? | 2 INFORMAZIOA: Datuen tratamenduaren helburua da unibertsitateko ikasketetako sarbide, onarpen eta matrikulazio prozesuak eta espedienteak kudeatzea, bai eta adminsitrazio arloan eta arlo akademikoan kudeaketa horretarako beharrezko diren jarduketak egitea ere, barne hartuta titulu ofizialak ematea. Helburu horretarako, eta soilik helburu horretarako, erabiliko diren datu horiek erakunde hauei laga ahal izango dizkiogu: banketxe eta erakunde lankideei, tasa akademikoak kobratzeko; goi mailako hezkuntzaren arloko eskumena daukan Eusko Jaurlaritzako sailari eta ministerioari, kanpoko akreditazio agentziei; Euskal Enplegu Zerbitzuari laneratzeari buruzko inkestak egin ditzan; beste unibertsitate batzuei, espedienteak lekuz aldatzeko. 3 INFORMAZIOA: Datuen tratamendua beharrezkoa da: interés publikoko misioa betetzeko; UPV/EHUri emandako botere publikoa gauzatzeko; UPV/EHUk goi mailako prestakuntzaren arloan berezko tituluetako zerbitzu publikoa eman dezan, hain zuzen ere zure onarpen eskareari, eta, egoki izanez gero, egingo duzun matrikulari dagozkion ikasketak eman ditzan, Unibertsitateei buruzko Lege Oroanikoarekin eta Euskal Unibertsitate | tatzearen ez                                            |
|                                                                     | Sistemari buruzko Legearekin. Horreagatik guztiagatik, datu pertsonalen titular<br>zaren hori behartuta zaude datu horiek ematera. Datu horien tratamendua dela<br>eta, eskubidea duzu zure datu pertsonal horiek atzitzeko, zuzentzeko edo<br>ezabatzeko, bai eta beste eskubide batzuk ere, informazio osagarrian<br>jasotakoari jarraituz. Informazio osagarri hori lortura honetan aurkituko duzu:<br>Datu pertsonalak babestea<br>EZEZTATU                                                                                                    | Matrikularen prozesua jarraitzeko,<br>ONARTU behar duzu |

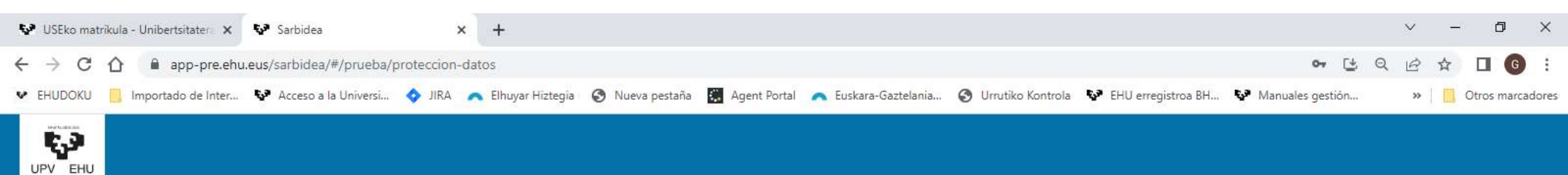

4

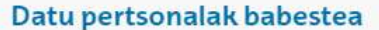

#### Nire datuen tratamendua DBLOaren arabera

UPV/EHUko Datuak Babesteko Klausularen egoeraren berri eman didate eta onartu egiten dut.

# Baimenak UPV/EHUk zure autonomia-erkidegoko datu-baseetan Familia Ugariaren Tituluari buruzko datuak kontsultatzearen aurka al zaude? HURRENGOA

Bertan ere, Familia Ugariaren Tituluari buruzko datuak kontsultatzeko baimena ematen duzu, eta horretarako ez duzu inolako ekintzarik egin behar. BERRIRO DIOT: unibertsitateari kontsulta hori egiteko baimena eman nahi badiozu, pantailan agertzen dena ukitu gabe aurrera jarraitu behar duzu. Bestela, desmarkatu egin behar duzu, eta BAI bat agertuko da egiten dizuten galderan.

### 🖿 🔎 🛱 🥵 🤔 🎽 🖪 🥥 💽 👔

8

-

| 🐶 USEko matri                     | ikula - Unibertsitatera 🗙 | Sarbidea                | ×             | +                                    |                 |              |                    |                     |                      |                    | ~  |       |      | ٥        | ×    |
|-----------------------------------|---------------------------|-------------------------|---------------|--------------------------------------|-----------------|--------------|--------------------|---------------------|----------------------|--------------------|----|-------|------|----------|------|
| $\leftrightarrow$ $\rightarrow$ C | 🟠 🔒 app-pre.ehu           | eus/sarbidea/#/prueba/d | latos-persona | ales                                 |                 |              |                    |                     |                      | <b>⊶</b> (±        | QE | 2 \$  |      | G        | :    |
| EHUDOKU                           | 📙 Importado de Inter      | 🐶 Acceso a la Universi  | 🔷 JIRA 🍃      | <ul> <li>Elhuyar Hiztegia</li> </ul> | 🕄 Nueva pestaña | Agent Portal | Euskara-Gaztelania | 🕄 Urrutiko Kontrola | 🐶 EHU erregistroa BH | 🐶 Manuales gestión | *  | »   [ | Otro | s marcad | ores |
|                                   |                           |                         |               |                                      |                 |              |                    |                     |                      |                    |    |       |      |          |      |

4

|                         | Datu pertsonalak |
|-------------------------|------------------|
| Janire Urresti Parra    |                  |
| NAN: 79052491L          |                  |
| Jaioteguna : 2005/01/07 |                  |
| Sexua *                 |                  |
| Emakumea                | Ψ.               |
| Nazionalitatea *        |                  |
| espainiar               |                  |
| Jaioterria *            |                  |
| Espainia                |                  |
| Probintzia *            |                  |
| Bizkaia                 |                  |
| Udalerria *             |                  |
| Bermeo                  |                  |
| C                       |                  |

DATU PERTSONALAK pantailara pasatuko zara. Hemen, akatsak errepasatu eta zuzenduko dituzu, edo falta dena beteko duzu. Jarraitzeko sakatu HURRENGOA. 8

\_

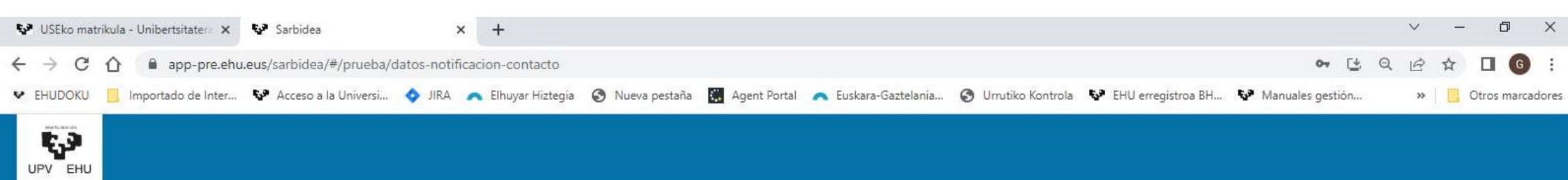

### SARRIDEA

02

e

(3)

-

0

P 😫

| ÷ |                                     | Jakinarazpenet                                                                                                    | arako eta harremanetar                       | ako datuak                                   |                                                   |  |  |
|---|-------------------------------------|----------------------------------------------------------------------------------------------------|----------------------------------------------|----------------------------------------------|---------------------------------------------------|--|--|
|   | (1) Zure eskaerare                  | n egoerari buruzko edozein komuni                                                                                       | kazio jakinarazi duzun helbide elektro       | nikora bidaliko da: jaurpa@jjjj.eus          |                                                   |  |  |
|   | Bide mota *<br>Aukeratu bide mota   |                                                                                                    |                                              |                                              |                                                   |  |  |
|   | Helbides *                          |                                                                                                    |                                              |                                              |                                                   |  |  |
|   | Zenbakia *<br>9                     | Pisua<br>Pisua                                                                                                    | Eskailera<br>Eskailera                       | Letra<br>Letra                               |                                                   |  |  |
|   | Bizi zaren herrialdea *<br>Espainia | Orain JAKINARA<br>egongo zara, Au                                                                                       | ZPENETARAKO ETA<br>Treko pantailan bez       | A HARREMANETAI<br>ala iokatzen duzu. l       | RAKO DATUAK pantailan<br>baina kontuan izan behar |  |  |
|   | Posta kodea *<br>48370              | da izartxoarekin<br>badituzu, ezingo                                                                                    | markatutako erem<br>duzula jarraitu. Ad      | uak nahitaezkoak<br>ibidez, pantaila hoj     | direla eta, betetzen ez<br>netan. BIDE MOTA.      |  |  |
|   | Probintzia *<br>Bizkaia             | HELBIDEA, ZENBAKIA, BIZI ZAREN HERRIALDEA, POSTA KODEA<br>TELEFONOA, Gauza bera gertatuko zaizu anlikazioaren edozein r |                                              |                                              |                                                   |  |  |
|   | Herris *<br>Bermeo                  | betetzen ez badi<br>dizu, eta ez dizu                                                                                   | tuzu, abisatu egingo<br>utziko aurrera egite | o dizu, falta den ere<br>en nahitaezkoak dij | emua nabarmenduko<br>ren datuak bete arte.        |  |  |
|   | Telefonoa *                         |                                                                                                    |                                              |                                              |                                                   |  |  |
|   |                                     |                                                                                                    | HURRENGOA                                    |                                              |                                                   |  |  |

| 🐶 USEko matrikula - Unibertsitatera 🗙 🐶 Sarbidea 🗙 +                                                                                                    | × -                                           | ð ×        |
|----------------------------------------------------------------------------------------------------|-----------------------------------------------|------------|
| ← → C ☆ 🏻 app-pre.ehu.eus/sarbidea/#/prueba/alta/seleccion-prueba                                                                                             | · 날 Q 년 ☆ 🛛                                   | <b>G</b> : |
| 😻 EHUDOKU 📙 Importado de Inter 😵 Acceso a la Universi 🥎 JIRA 🦱 Elhuyar Hiztegia 🔇 Nueva pestaña 🞇 Agent Portal 🙈 Euskara-Gaztelania 🔇 Urrutiko Kontrola 😵 EHU | erregistroa BH 😵 Manuales gestión »   🛄 Otros | marcadores |
|                                                                                                    |                                               | 2          |
| SARBIDEA                                                                                                    | 2                                             | =          |
| ← Sarrera-proba aukeratu                                                                                                    |                                               |            |
| Sarrera-proba                                                                                                    | ~                                             |            |
| Deialdia                                                                                                    |                                               |            |
| HURRENGOA                                                                                                    |                                               |            |
|                                                                                                    |                                               |            |
|                                                                                                    |                                               |            |

Orain, egin nahi duzun sarrera-proba hautatzen duzun unera iristen zara,

| 2            |         | GAUR |                 | ×   №° G       | AUR           |             | ×        | e V              | Sarbidea        | a       |           | ×       | +          |           |         |     |        |   |   |   |    |   |    |     |    |                                        | ð | × |
|--------------|---------|------|-----------------|----------------|---------------|-------------|----------|------------------|-----------------|---------|-----------|---------|------------|-----------|---------|-----|--------|---|---|---|----|---|----|-----|----|----------------------------------------|---|---|
| $\leftarrow$ | CÂ      | ð    | https://app-pre | e.ehu.eus/sarb | īdea/#/prueba | i/alta/sele | eccion-  | -prueba          | 3               |         |           |         |            |           |         |     |        |   | B | Ð | Aø | ☆ | C) | לׂ≡ | œ  | ~~~~~~~~~~~~~~~~~~~~~~~~~~~~~~~~~~~~~~ |   | Ø |
|              |         |      |                 |                |               |             |          |                  |                 | PR      | EPRC      | DDU.    | ZIOA       |           |         |     |        |   |   |   |    |   |    |     |    |                                        | × | Q |
|              |         |      |                 |                |               |             |          |                  |                 |         |           |         |            |           |         |     |        |   |   |   |    |   |    |     |    |                                        |   | 0 |
| ι            | JPV EHU |      |                 |                |               |             |          |                  |                 |         |           |         |            |           |         |     |        |   |   |   |    |   |    |     |    |                                        |   | 0 |
|              |         |      |                 |                |               |             |          |                  |                 |         |           |         |            |           |         |     |        |   |   |   |    |   |    |     |    |                                        |   |   |
|              | SARE    | BIDE | Α               |                |               |             |          |                  |                 |         |           |         |            |           |         |     |        |   |   |   |    |   |    | 4   | Do | =                                      |   | + |
| 4            |         |      |                 |                |               |             |          |                  |                 | C -     |           | - NKO   | ha avdi    |           |         |     |        |   |   |   |    |   |    |     |    |                                        |   |   |
|              |         |      |                 |                |               | Sar         | rera     | a-pro            | oba             |         |           |         |            |           |         |     |        |   |   |   |    |   |    |     |    |                                        |   |   |
|              |         |      |                 | -              | Sarrera-r     | 0           | US<br>Eb | SE Bat<br>aluazi | txilergo<br>ioa | oa dute | ən ikasle | eentza  | t. Unibert | sitatera  | Sartzeł | ko  |        | H | * |   |    |   |    |     |    |                                        |   |   |
|              |         |      |                 |                |               | 0           | US<br>Eb | SE Lan<br>aluazi | ıbide H<br>ioa  | Hezike  | ta duten  | nentzat | t . Uniber | tsitatera | Sartze  | eko |        |   |   |   |    |   |    |     |    |                                        |   |   |
|              |         |      |                 |                |               |             |          |                  |                 |         |           |         |            | EZEZ      | TATU    | AUł | (ERATU |   |   |   |    |   |    |     |    |                                        |   |   |
|              |         |      |                 |                |               |             |          |                  |                 |         |           |         |            |           |         |     |        |   |   |   |    |   |    |     |    |                                        |   |   |
|              |         |      |                 |                |               |             |          |                  |                 |         |           |         |            |           |         |     |        |   |   |   |    |   |    |     |    |                                        |   |   |
|              |         |      |                 |                |               | M           | arł      | katı             | ue              | gin b   | oeha      | ar d    | uzu.       |           |         |     |        |   |   |   |    |   |    |     |    |                                        |   |   |
|              |         |      |                 |                |               |             |          |                  |                 |         |           |         |            |           |         |     |        |   |   |   |    |   |    |     |    |                                        |   |   |
|              |         |      |                 |                |               |             |          |                  |                 |         |           |         |            |           |         |     |        |   |   |   |    |   |    |     |    |                                        |   |   |
|              |         |      |                 |                |               |             |          |                  |                 |         |           |         |            |           |         |     |        |   |   |   |    |   |    |     |    |                                        |   | Ø |

ŝ

| 🐶 USEko matrii | kula - Unibertsitatera 🗙 | Sarbidea                 | ×             | +                  |                 |             |                      |                     |                      |                    | ~  | r     | _    | ٥         | ×   |
|----------------|--------------------------|--------------------------|---------------|--------------------|-----------------|-------------|----------------------|---------------------|----------------------|--------------------|----|-------|------|-----------|-----|
| ← → C          | 🖒 🔒 app-pre.ehu          | .eus/sarbidea/#/prueba/a | lta/seleccior | n-prueba           |                 |             |                      |                     |                      | • 🕑                | QE |       |      | G         | :   |
| EHUDOKU        | Importado de Inter       | 🚱 Acceso a la Universi   | 🔷 JIRA 🥻      | 🔨 Elhuyar Hiztegia | 🕄 Nueva pestaña | Gent Portal | 🔨 Euskara-Gaztelania | 🔇 Urrutiko Kontrola | 🚱 EHU erregistroa BH | 🚱 Manuales gestión | ×  | •   [ | Otro | s marcado | res |
| UPV EHU        |                          |                          |               |                    |                 |             |                      |                     |                      |                    |    |       |      |           |     |

| ÷ |                                          | Sarrera-proba aukeratu |               |  |
|---|------------------------------------------|------------------------|---------------|--|
|   | Sarrera-proba<br>Unibertsitatera Sartzek | o Ebaluazioa (USE)     | *             |  |
|   | Deialdia<br>Ohikoa 2023                  |                        |               |  |
|   | Azterketako Hizkuntza                    | Azterketako Hizkuntza  | *             |  |
|   | Euskararen Sal                           | Euskara                |               |  |
|   |                                          | Gaztelania             |               |  |
|   |                                          |                        |               |  |
|   | Cara                                     |                        |               |  |
|   | HURR                                     | ENGOA                  | A, Ela Sakalu |  |

0

 $\equiv$ 

|              |                 | ¶g≇ GAUF | 1              | 🗙   💱 GAUR             | ×                                                                                                    | Sarbidea                                                                       | ×                                                                                     | +                                                                                                    |                                                                                                    |                                                                                             |                                                                                   |                                                              |                                                                 |                                                       |                                                          |                                                            |                                                         |                                 | -        | đ | × |
|--------------|-----------------|----------|----------------|------------------------|----------------------------------------------------------------------------------------------------|--------------------------------------------------------------------------------|---------------------------------------------------------------------------------------|----------------------------------------------------------------------------------------------------|----------------------------------------------------------------------------------------------------|---------------------------------------------------------------------------------------------|-----------------------------------------------------------------------------------|--------------------------------------------------------------|-----------------------------------------------------------------|-------------------------------------------------------|----------------------------------------------------------|------------------------------------------------------------|---------------------------------------------------------|---------------------------------|----------|---|---|
| $\leftarrow$ | С               | ଭ        | https://app-pr | re.ehu.eus/sarbidea/#/ | prueba/alta/seleccion-1                                                                                                    | fase-general                                                                   |                                                                                       |                                                                                                    |                                                                                                    |                                                                                             |                                                                                   | ⊞                                                            | Ð                                                               | Aø                                                    | ☆                                                        | Cþ                                                         | €≣                                                      | Ð                               | <b>~</b> |   | • |
|              |                 |          |                |                        |                                                                                                    | F                                                                              | PREPRODU                                                                              | ZIOA                                                                                                    |                                                                                                    |                                                                                             |                                                                                   |                                                              |                                                                 |                                                       |                                                          |                                                            |                                                         |                                 |          | × | Q |
|              |                 |          |                |                        |                                                                                                    |                                                                                |                                                                                       |                                                                                                    |                                                                                                    |                                                                                             |                                                                                   |                                                              |                                                                 |                                                       |                                                          |                                                            |                                                         |                                 |          |   | 0 |
| ı            | <b>ک</b><br>IPV | EHU      |                |                        |                                                                                                    |                                                                                |                                                                                       |                                                                                                    |                                                                                                    |                                                                                             |                                                                                   |                                                              |                                                                 |                                                       |                                                          |                                                            |                                                         |                                 |          |   | 0 |
| 1            |                 |          |                |                        |                                                                                                    |                                                                                |                                                                                       |                                                                                                    |                                                                                                    |                                                                                             |                                                                                   |                                                              |                                                                 |                                                       |                                                          |                                                            |                                                         |                                 |          |   | - |
| •            | SA              | RBI      | DEA            |                        |                                                                                                    |                                                                                |                                                                                       |                                                                                                    |                                                                                                    |                                                                                             |                                                                                   |                                                              |                                                                 |                                                       |                                                          |                                                            | É                                                       | ol                              | ≡        |   | + |
| +            |                 |          |                |                        |                                                                                                    | Sa                                                                             | irrera-proba                                                                          | rako ari                                                                                                    | iketak                                                                                                    |                                                                                             |                                                                                   |                                                              |                                                                 |                                                       |                                                          |                                                            |                                                         |                                 |          | Â |   |
|              |                 |          |                | Sar<br>USE E<br>Detak  | bide Fasea<br>satxilergoa duten ik<br>dla: Ezohikoa 2024<br>Euskara eta Lite<br>Gaztelania eta l<br>Atzerriko Lehen Hizk<br>Ingelesa<br>Batxilergoko Modalita<br>Matematika II | asleentzat. Uni<br>eratura II<br>Literatura II<br>untza II<br>ateko Irakasgaia | ibertsitatera Sartze<br>Ika<br>iku<br>SAI<br>dira<br>ezil<br>beh<br>Nol<br>bes<br>zuz | eko Ebaluazi<br>sturte h<br>siko ditu<br>RBIDE-F<br>a, inolak<br>k, non E<br>arko du<br>anahi e<br>tela, zu<br>entzeko | loa<br>Ionetan ba<br>Uzun SARI<br>FASEKOA d<br>Ko aldaketa<br>spainiako<br>Uzun.<br>ere, datuak<br>re ikastetx<br>o. Jarraitu I | atxilergo<br>RERA-P<br>da, eta il<br>arik egit<br>Historia<br>zuzena<br>ceari aka<br>HURREI | ba ama<br>ROBAI<br>kasgai<br>teko au<br>a ala Fi<br>ala direl<br>atsa jal<br>NGOA | ituk<br>RAK<br>guzt<br>ikera<br>loso<br>a eg<br>kina<br>saka | o ba<br>O Al<br>tiak<br>arik<br>fiaro<br>iazta<br>razi<br>atzei | ıduz<br>RIK<br>Ma:<br>Gał<br>en H<br>atu<br>beł<br>n. | zu, o<br>ETAI<br>rkat<br>be, H<br>Histo<br>beha<br>narko | ndor<br>K pa<br>uta a<br>listor<br>oria a<br>arko<br>o bai | ren<br>ntail<br>agert<br>ria iz<br>auke<br>da,<br>itioz | la<br>tuko<br>zan<br>eratu<br>u | )<br>1   |   |   |
|              |                 |          |                |                        | Historia (aukera                                                                                                    | in)                                                                            |                                                                                       |                                                                                                    |                                                                                                    |                                                                                             |                                                                                   | ~                                                            |                                                                 |                                                       |                                                          |                                                            |                                                         |                                 |          |   |   |
|              |                 |          |                |                        |                                                                                                    |                                                                                | HURRENG                                                                               | GOA                                                                                                    |                                                                                                    |                                                                                             |                                                                                   |                                                              |                                                                 |                                                       |                                                          |                                                            |                                                         |                                 |          |   | Ø |
|              |                 |          |                |                        |                                                                                                    |                                                                                |                                                                                       |                                                                                                    |                                                                                                    |                                                                                             |                                                                                   |                                                              |                                                                 |                                                       |                                                          |                                                            |                                                         |                                 |          | - | ණ |

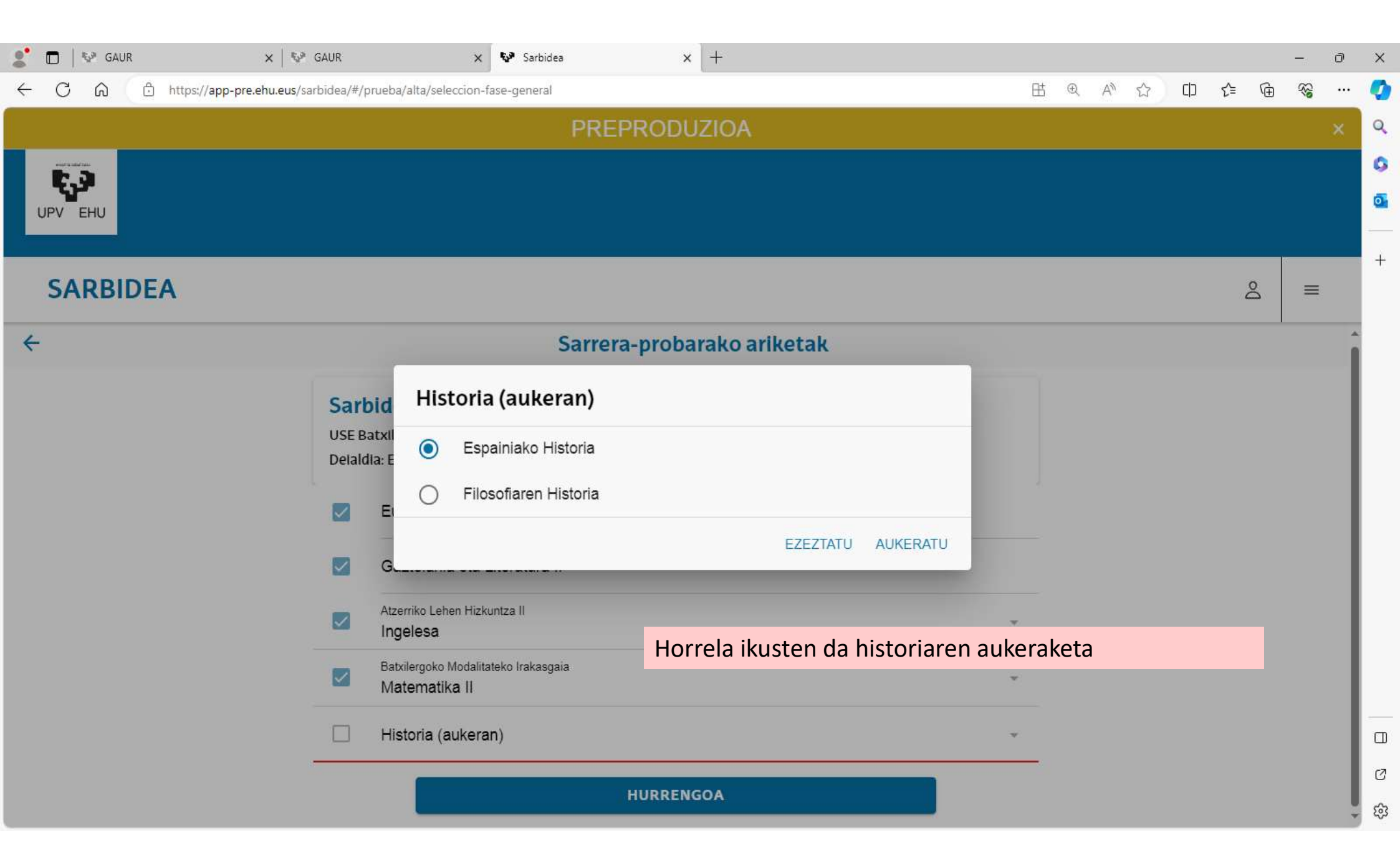

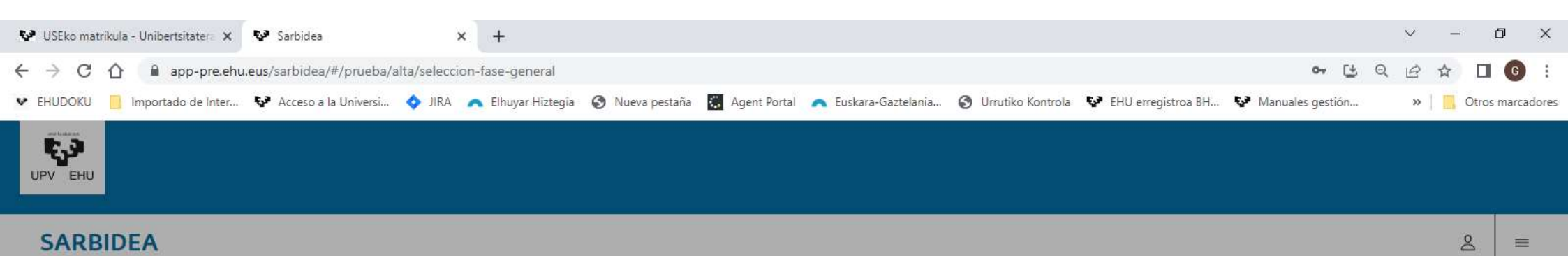

| Sarbide Fasea<br>Unibertsitatera Sartzeko Ebaluazioa (USE)<br>Deialdia: Ohikoa 2023                                                                                                    |  |
|----------------------------------------------------------------------------------------------------|--|
| Espainiako Hist<br>Kontuz                                                                                                    |  |
| Image: Construction of the second of the second of the |  |
| Atzerriko Lehen Hizkuntza II<br>Ingelesa                                                                                                    |  |
| Babilergoko Modalitateko Irakasgaia<br>Artearen Oinarriak II                                                                                                    |  |

Une honetan, pantailan ohar bat agertzen dela ikusiko duzu. Onarpen-fasea probaren zati bat da, eta zure nota 14 punturaino igotzeko balioko dizuten gaiak barne hartzen ditu, ikasi nahi dituzun graduetan onartua izateko. Beraz, ikasgai horiek egin behar badituzu, sakatu baietz. Era berean, nahi duten graduan onartuak izateko beren heziketa-zikloaren batez besteko nota igo nahi duten Lanbide Heziketako ikasleek, aplikazioak zuzenean pasako ditu pantaila honetara PROBAREN HAUTAKETA pantailatik.

| 🐶 USEko matrikula - Unibertsitatera 🗙 🐶 Sarbidea      | × +                                                                                        |                                       |                                          | ~                | · _         | o ×          |
|-------------------------------------------------------|--------------------------------------------------------------------------------------------|---------------------------------------|------------------------------------------|------------------|-------------|--------------|
| ← → C ☆ 🔒 app-pre.ehu.eus/sarbidea/#/prueb            | a/alta/seleccion-fase-especifica                                                           |                                       |                                          | • 🕑 Q 🖉          | 3 ☆ 🛛       | GE           |
| 🔮 EHUDOKU 📋 Importado de Inter 😵 Acceso a la Universi | i 💠 JIRA 🔥 Elhuyar Hiztegia 🔇 Nueva pestaña                                                | 🗱 Agent Portal 🛛 👝 Euskara-Gaztelania | 🚱 Urrutiko Kontrola 🐶 EHU erregistroa BH | Manuales gestión | » 🛛 🛄 Otros | s marcadores |
|                                                       |                                                                                            |                                       |                                          |                  |             | 95           |
| SARBIDEA                                              |                                                                                            |                                       |                                          |                  | Do          | =            |
| ÷                                                     | Sa                                                                                         | nrera-probarako ariketak              |                                          |                  |             |              |
|                                                       | <b>Dnarpen Fasea</b><br>Jnibertsitatera Sartzeko Ebaluazioa (USE)<br>Deialdia: Ohikoa 2023 |                                       |                                          |                  |             |              |
| 1                                                     | Aukeratu gehienez 4 ariketa                                                                |                                       | +                                        |                  |             |              |
|                                                       |                                                                                            | HURRENGOA                             |                                          |                  |             |              |

ONARPEN-FASEKO ARIKETAK HAUTATZEKO pantailan, lau ariketa aukeratu ahal izango dituzu gehienez. Banan-banan egin beharko duzu, "AUKERATU GEHIENEZ 4 ARIKETA" testuaren eskuinaldean agertzen den baturaren ikurra sakatuz.

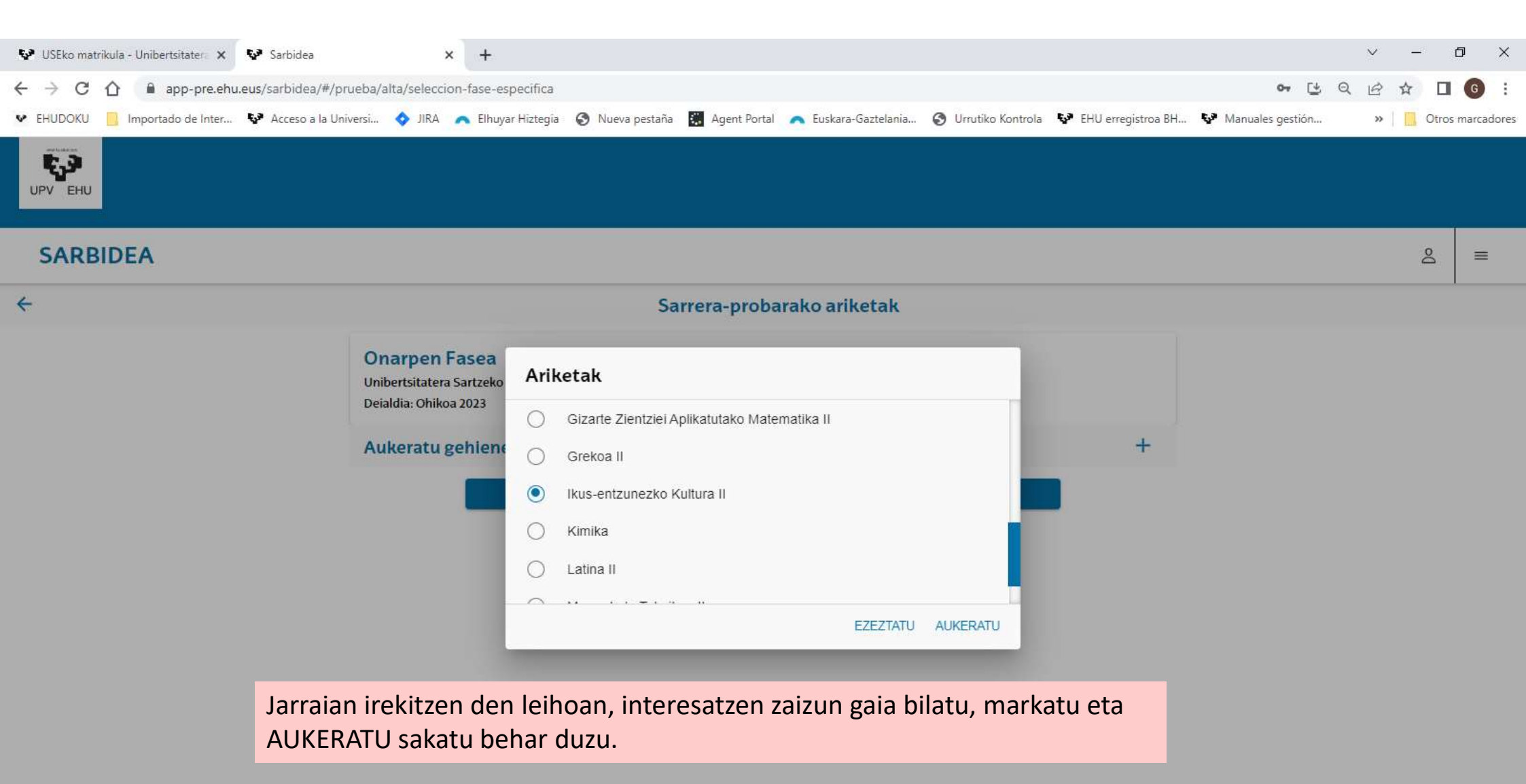

| 😵 USEko matrikula - Unibertsitatera 🗙 😵 Sarbidea 🗙 🔸                                                                                                    |      | ~   | -     | - 0       | ×       |
|----------------------------------------------------------------------------------------------------|------|-----|-------|-----------|---------|
| ← → C △ â app-pre.ehu.eus/sarbidea/#/prueba/alta/seleccion-fase-especifica                                                                                                    | C± ( | a e | ☆     |           | ) :     |
| 😻 EHUDOKU 🧾 Importado de Inter 😵 Acceso a la Universi 💠 JIRA \land Elhuyar Hiztegia 📀 Nueva pestaña 📓 Agent Portal \land Euskara-Gaztelania 📀 Urrutiko Kontrola 😵 EHU erregistroa BH 😵 Manuales gestiv | in   | >)  | •   🔲 | Otros man | cadores |
|                                                                                                    |      |     |       |           |         |
| SARBIDEA                                                                                                    |      |     |       | Do III    | =       |

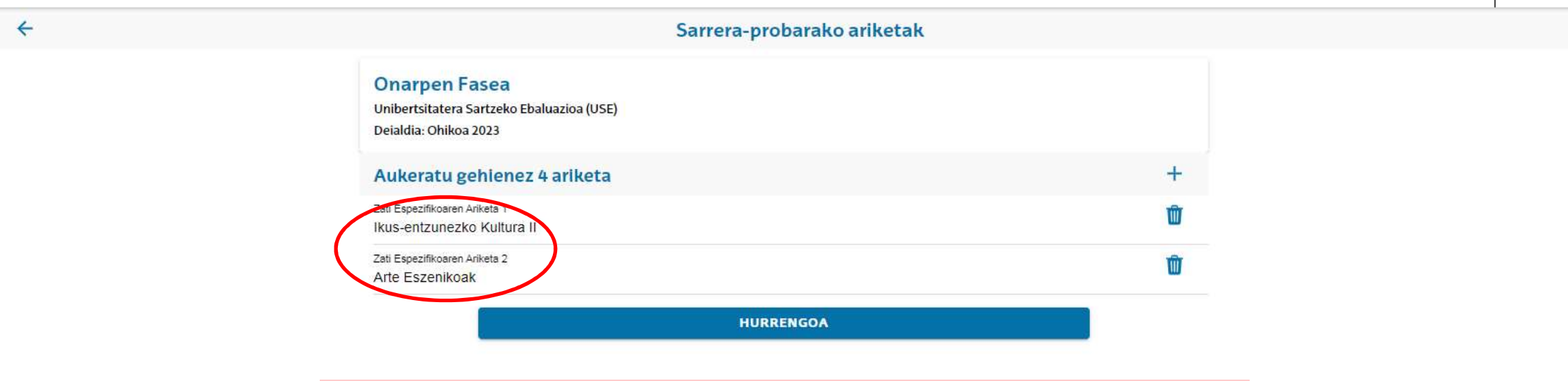

Irakasgaia aukeratu ondoren, pantailan ikusi ahal izango duzu, eta okerra bada, zaborrontziko ikonoarekin ezabatu ahal izango duzu. Hautaketa-ekintza maximoa diren lau irakasgaietaraino errepika dezakezu, eta, nahi dituzunak hautatu dituzunean, HURRENGOA sakatu beharko duzu aurrera egiteko.

| 2 □   💱 GAUR ×   💱 GAUR ×                               | 🐶 Sarbidea               | × -                  | ÷                                |                           |                       |                |                |                  |                |                     |             | -                                       | ð | ×  |
|---------------------------------------------------------|--------------------------|----------------------|----------------------------------|---------------------------|-----------------------|----------------|----------------|------------------|----------------|---------------------|-------------|-----------------------------------------|---|----|
| ← C ि https://app-pre.ehu.eus/sarbidea/#/prueba/resumen |                          |                      |                                  |                           |                       | ⊞              | Ð              | A <sup>n</sup> ۲ | ☆ a            | ן ל≡                | Ē           | ~~~~~~~~~~~~~~~~~~~~~~~~~~~~~~~~~~~~~~~ |   | 0  |
|                                                         | PREPF                    | RODUZ                | IOA                              |                           |                       |                |                |                  |                |                     |             |                                         | × | Q  |
| event to stated task                                    |                          |                      |                                  |                           |                       |                |                |                  |                |                     |             |                                         |   | 0  |
| UPV EHU                                                 |                          |                      |                                  |                           |                       |                |                |                  |                |                     |             |                                         |   | 0  |
| SARBIDEA                                                |                          |                      |                                  |                           |                       |                |                |                  |                | 1                   | Ô           | =                                       |   | +  |
| Atzerriko Lehen Hizkuntza II<br>Ingelesa                | Pantaila                 | honeta               | an egin duzur                    | n matriku                 | ıla egiaz             | ta de          | ezak           | ez11             | datu           | guzti               | iekir       | וי                                      | * |    |
| Batxilergoko Modalitateko Irakas<br>Matematika II       | gaia proba m<br>zuzena e | ota, dei<br>z bada,  | aldia, urtea, f<br>, ALDATU aha  | faseak eta<br>al izango d | ikasgai<br>luzu, dag  | ak. A<br>goki  | Ados<br>ion b  | ez b<br>otoi     | azau<br>a sak  | de ed<br>atuz       | lo<br>eta   |                                         |   |    |
| Historia (aukeran)<br>Espainiako Historia               | ikusi dit<br>izan goil   | ugun pa<br>ko infor  | antaila guztie<br>mazio-barrar   | etatik pasa<br>n matriku  | atuz oke<br>11a BEHII | erra l<br>N-Bl | konp<br>EHIN   | ontz<br>IEKC     | zeko.<br>)A de | Kont<br>la<br>ron h | uan<br>orri |                                         |   |    |
| ONARPEN FASEA                                           | Horrela                  | USFrak               | zula, olaliluli<br>10 matrikulaz | vio-prozes                | go zure i             | ituk           |                | JURO             | notai          | ngoz                | eiii.       |                                         |   |    |
| Artearen Historia                                       | Gogorat                  | u, maia              | tza arte, zure                   | batxilerg                 | oko beh               | in b           | etikc          | o not            | a eza          | gutze               | en          |                                         |   |    |
| Biologia                                                | duzunea<br>ezin izar     | in eta n<br>Igo dela | ota hori zure<br>a ordaindu be   | ikastetxe<br>hin betike   | eak IKAS<br>oa izan d | GUI<br>dadi    | vEn §<br>n eta | grab<br>a, gai   | atu d<br>inera | uene<br>, azte      | an,<br>rket | a-                                      |   |    |
| Kimika                                                  | gelan sa                 | rtzeko e             | eskatuko dizu                    | iten gorde                | ekina loi             | r dez          | zazui          | n.               |                |                     |             |                                         |   |    |
| Zientzia Orokorrak                                      |                          |                      |                                  |                           |                       |                |                |                  |                |                     |             |                                         |   | _  |
|                                                         |                          | ALDATU               |                                  | i i                       |                       |                |                |                  |                |                     |             |                                         |   |    |
|                                                         |                          |                      |                                  |                           |                       |                |                |                  |                |                     |             |                                         |   | Ø  |
|                                                         |                          |                      |                                  |                           |                       |                |                |                  |                |                     |             |                                         |   | සි |

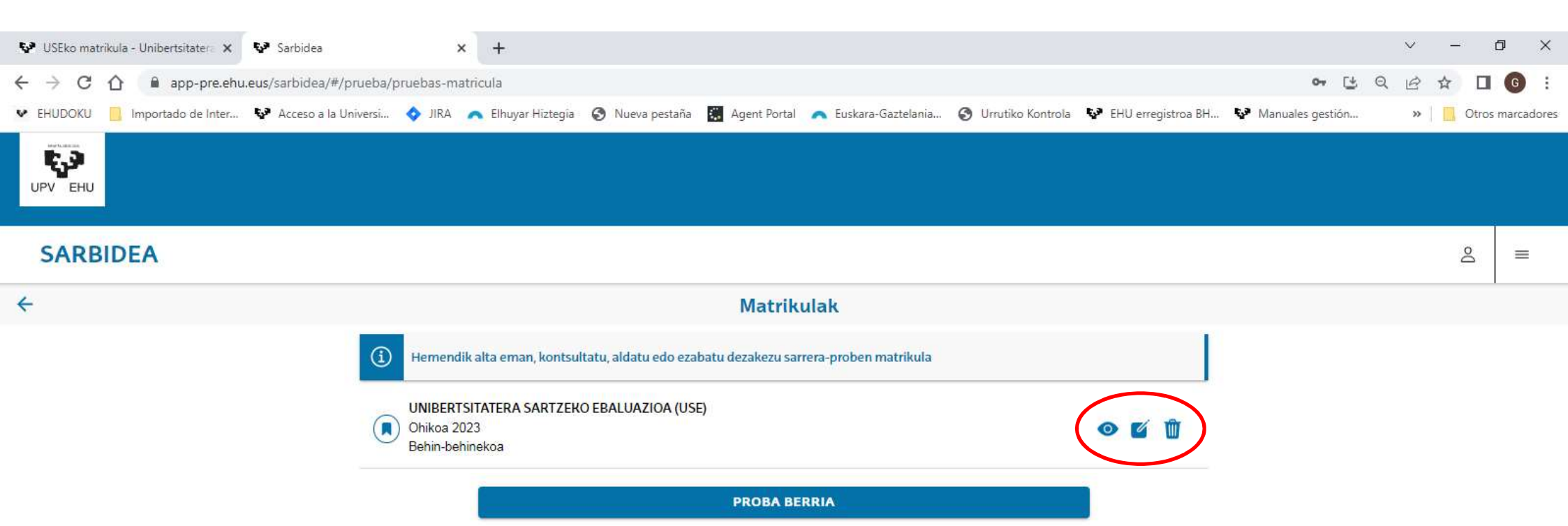

Orain, berriz ere MATRIKULAK pantailan sartzen zarenean, zure matrikula agertzen dela ikusiko duzu. Matrikula hori begiaren sinboloarekin berrikusi ahal izango duzu, paperaren eta arkatzaren sinboloarekin aldatu, edo zaborrontzikoarekin ezabatu behinbehinekoa den bitartean.

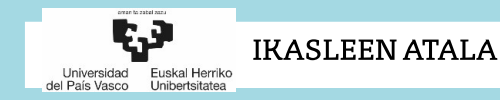

# Eskerrik asko zure arretagatik. Matrikula egitean

SARBIDEKO BULEGOA

UNIVERSIDAD DEL PAIS VASCO/EUSKAL HERRIKO UNIBERTSITATEA (UPV/EHU)

Posta elektronikoa: sarrera.@ehu.eus

Telefonoa: 94 601 5555

Matrikula egitean arazoren bat izango bazenu, jarri harremanetan zure zentroarekin, akatsaren berri eman eta konpondu ahal izateko. Pantailan, gurekin harremanetan jartzeko modua irakur dezakezu.

Gogoan izan martxoaren 22ra arteko epea duzula behin-behineko matrikula egiteko.